## How to Embed a Google Calendar in Weebly

After you have created a Google Calendar (see those directions on my website)

- 1. Go to the page where you want to add the calendar.
- 2. Drag the Embed Code button on to the page.

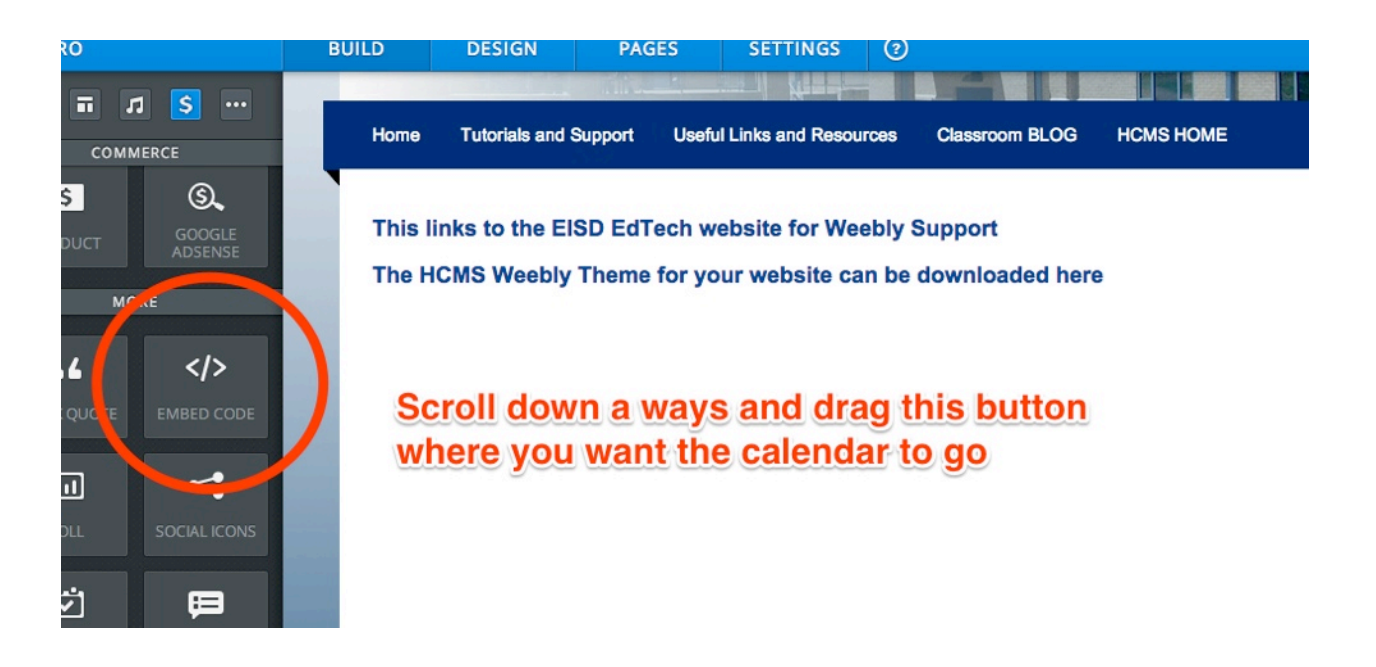

3. Go back to Google and click the small arrow next to the calendar you want to embed.

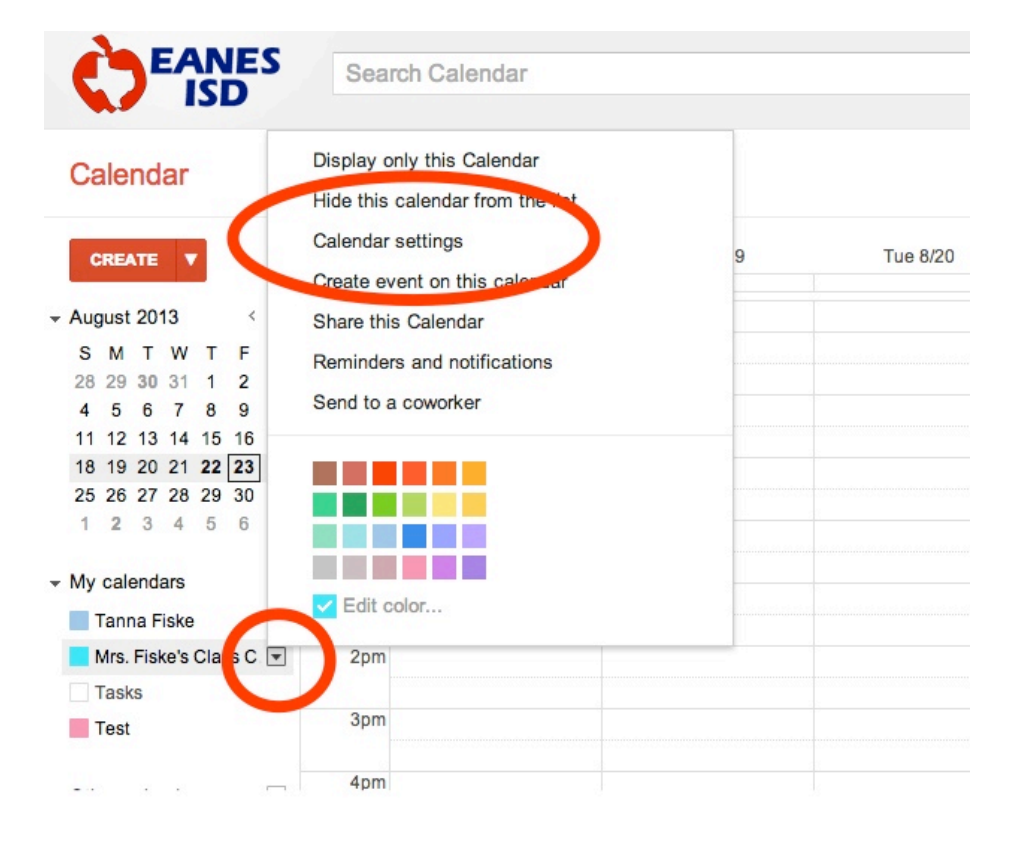

Select Calendar settings.

4. Scroll down a little bit. Copy all of this "code" its a crazy language. ITs long, so keep scrolling.

| Calendar Name:                                                                                                    | Mrs. Fiske's Class Calendar                                                                                                    |
|----------------------------------------------------------------------------------------------------|----------------------------------------------------------------------------------------------------|
| Organization:                                                                                                    | Eanes ISD                                                                                                    |
| Description:                                                                                                    |                                                                                                    |
| Location:                                                                                                    | e.g. "San Francisco" or "New York" or "USA." Specifying a general location will help people                                                                                                    |
| Calendar Time Zone:<br>Please first select a country to select the right set of<br>time zones. To see all time zones, check the box<br>instead.                                                                         | Country: United States                                                                                                    |
| Auto-accept invitations<br>Calendars for resources like conference rooms can<br>automatically accept invitations from people with<br>whom the calendar is shared when there are no<br>conflicting events.<br>Learn more | <ul> <li>Auto-accept invitations that do not conflict.</li> <li>Automatically add all invitations to this calendar</li> <li>Do not show invitations.</li> </ul>                                                                      |
| Embed This Calendar<br>Embed this calendar in your website or blog by<br>pasting this code into your web page. To embed<br>multiple calendars, click on the Customize Link                                              | Paste this code into your website.<br>Customize the color, size, and other options<br><iframe<br>src="rhtp://www.google.com/calenda<br/>r/embed?<br/>src=anesisd.net_r4sssn03vjvaecpr<br/>op6e8a5010%40group.calendar.go</iframe<br> |

5. Go back to Weebly and past into the box.

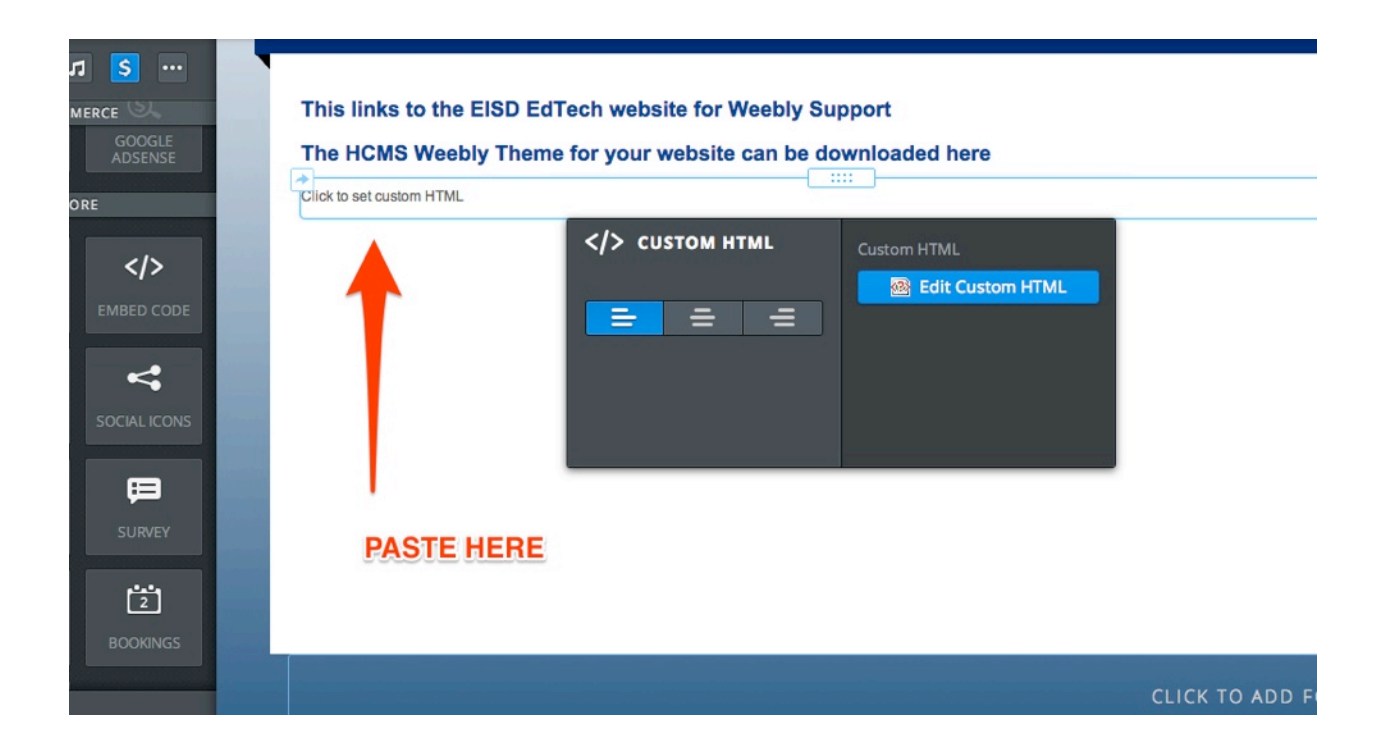